# VSTUP DO PROSTŘEDÍ PRO SLOŽENÍ ON-LINE TESTŮ PŘIJÍMACÍHO ŘÍZENÍ

Prostředí pro složení on-line testů přijímacího řízení naleznete jen a výhradně na adrese <u>"https://prijimackyff.upol.cz/</u>" cestou běžného internetového prohlížeče (např. Google Chrome apod.). **Přihlašovací údaje – jméno i heslo – jsou totožné a mají stejný tvar jako vaše přístupové údaje do prostředí Elektronické přihlášky UPOL** (<u>https://prihlaska.upol.cz/</u>). V dostatečném předstihu si ověřte svou identitu i přístupové údaje v Elektronické přihlášením do El. přihlášky na <u>"https://prihlaska.upol.cz/</u>" a tyto přihlašovací údaje si zaznamenejte pro pozdější přihlášení do testovacího prostředí (<u>https://prijimackyff.upol.cz/</u>). V El. přihlášce nežádejte změnu emailové adresy pro vstup do El. přihlášky - přihlášení do Moodle by se nezdařilo.

Ve dnech 3. 5. 2021 až 6. 5. 2021 si připravte své přístupové údaje a následně je ověřte pokusným přihlášením přímo do testovacího prostředí "https://prijimackyff.upol.cz/".

Ještě před začátkem přihlašování do prostředí pro plnění přijímacích testů zavřete všechny dříve spuštěné prohlížeče i nepotřebné aplikace a programy. **Před každým pokusem o přihlášení vždy nově spusťte internetový prohlížeč** a znova do něj zadejte adresu <u>"https://prijimackyff.upol.cz/</u>".

Po úspěšném vstupu do systému pro on-line testování naleznete seznam pro Vás připravených testů v podobě interaktivních odkazů na hlavní nástěnce v sekci "**Ostatní kurzy**". Aktuálně aktivní kurzy jsou označeny modrou barvou. Kliknutím myši na tyto odkazy budete přesměrování do prostředí Vašeho přijímacího testu. Pokud byste se v prostředí systému ztratili nebo bylo nezbytné do přijímacího testu opakovaně vstoupit, stačí kliknutím na ikonu domečku (vlevo v horizontálním menu - nahoře pod modrým pruhem záhlaví stránek) přejít na hlavní stránku testovacího prostředí a volbou názvu se do Vašeho přijímacího testu vrátit.

V termínech testování se přes uvedený odkaz přihlašujte vždy **přesně v uvedené časy**, které jsou pevně stanoveny. Pouze v uvedené časy se Vám po přihlášení do systému Vám příslušné testy otevřou.

## Obsah

| JAK OVĚŘIT SPRÁVNÉ PŘÍSTUPOVÉ ÚDAJE?                                       | 3 |
|----------------------------------------------------------------------------|---|
| JAK SE PŘIHLÁSIT DO PROSTŘEDÍ PRO SLOŽENÍ ON-LINE TESTŮ PŘIJÍMACÍHO ŘÍZENÍ | 4 |
| KROK č. 1: VOLBA PŘIHLÁŠENÍ TYPU "UCHAZEČ"                                 | 5 |
| Krok č. 2: VKLÁDÁNÍ PŘÍSTUPOVÝCH ÚDAJŮ                                     | 6 |
| Krok č. 2: DODATEK - ŽÁDOST O ZASLÁNÍ ZAPOMENUTÉHO HESLA                   | 7 |
| Krok č. 3: VSTUP DO SYSTÉMU PRO ONLINE TESTOVÁNÍ                           | 8 |

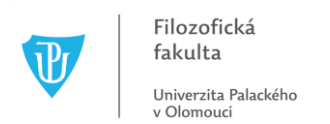

## JAK OVĚŘIT SPRÁVNÉ PŘÍSTUPOVÉ ÚDAJE?

V dostatečném předstihu si ověřte svou identitu a přístupové údaje v Elektronické přihlášce. Proveďte přihlášením do El. přihlášky na "<u>https://prihlaska.upol.cz/</u>" a tyto přihlašovací údaje si zaznamenejte pro pozdější přihlášení do testovacího prostředí (<u>https://prijimackyff.upol.cz/</u>). V El. přihlášce **nežádejte** změnu emailové adresy do přihlášky - přihlášení do Moodle by se nezdařilo.

Po vstupu právě do Elektronické přihlášky také zkontrolujte, zda se jedná o vaši správnou identitu odpovídající konaným online testům.

Následně je velmi důležité, abyste ve dnech *3. 5. 2021 až 6. 5. 2021* provedli pokusné přihlášení přímo do online testovacího prostředí <u>"https://prijimackyff.upol.cz/</u>" a to za dodržení v dalších kapitolách popsaných pokynů.

| ← → C                                                                      | 🔒 prihlaska.upol.cz/prihla 🔍 🖈 🙆 💾 🔃                                                                                                    | • • |
|----------------------------------------------------------------------------|----------------------------------------------------------------------------------------------------|-----|
| Elektronická p<br>Univerzita Palackého v                                   | přihláška<br>v Olomouci                                                                                                    | EN  |
| Vítejte v ele                                                              | ektronic é přihlášce ke studiu na UP.                                                                                                    |     |
| (1) Informace                                                              | Přihlášení erit Registrace i Kontakty                                                                                                    |     |
| Přihlásíte se por<br>Na jednu registr<br>helpdesk. Nová<br>Pro obnovení/zr | omocí e-mail, radaným při registraci.<br>raci podáváte – echny své přihlášky. Změnu registrace na jiný mail lze provést př<br>i adresa by měla, vít zaregistrovaná a ověřená.<br>měnu besla využih, odkazu Zapomenuté beslo/Změna besla | es  |
| Přihlášení lze pr                                                          | provést i pomocí přih, tení Google.                                                                                                    | _   |
|                                                                            | Vstoupit do přihlášky                                                                                                    |     |
| 8 Zapomenu                                                                 | uté heslo? 🔗 Změna hesla                                                                                                    |     |

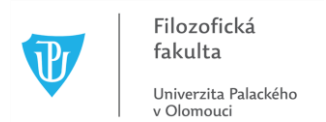

## JAK SE PŘIHLÁSIT DO PROSTŘEDÍ PRO SLOŽENÍ ON-LINE TESTŮ PŘIJÍMACÍHO ŘÍZENÍ

Přihlašovací údaje – jméno (email) i heslo – jsou totožné a mají stejný tvar jako vaše přístupové údaje do prostředí Elektronické přihlášky UPOL. Ve dnech *3. 5. 2021 až 6. 5. 2021* si připravte své přístupové údaje a následně proveďte ověřovací vstup do testovacího prostředí "<u>https://prijimackyff.upol.cz/</u>".

Ještě před začátkem přihlašování do prostředí pro plnění přijímacích testů zavřete všechny dříve spuštěné prohlížeče i nepotřebné aplikace a programy. Před každým pokusem o přihlášení nebo po pokusu nezdařeném vždy nově spusťte internetový prohlížeč a znova do něj zadejte adresu <u>"https://prijimackyff.upol.cz/</u>".

#### Důležité upozornění pro uchazeče, kteří jsou v současné době studenty nebo zaměstnanci UP:

Přihlašovací údaje – jméno (email) i heslo totožné s vašimi přístupovými údaji do prostředí Elektronické přihlášky UPOL - použijte i v případě, že už jste aktuálně studentem nebo zaměstnancem UP. V žádném případě nezadávejte svou aktuální studijní nebo zaměstnaneckou identitu. Vždy se jako uchazeč přihlašujte **V NOVĚ OTEVŘENÉM** prohlížeči na adrese <u>"https://prijimackyff.upol.cz/</u>").

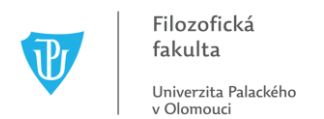

## KROK č. 1: VOLBA PŘIHLÁŠENÍ TYPU "UCHAZEČ"

Do běžného nově spuštěného internetového prohlížeče (např. Google Chrome apod.) zadejte adresu "<u>https://prijimackyff.upol.cz/</u>". Na takto otevřené webové stránce následně klikněte myší na modré tlačítko "*PŘIHLÁŠENÍ UCHAZEČŮ / LOGIN FOR APPLICANTS"*.

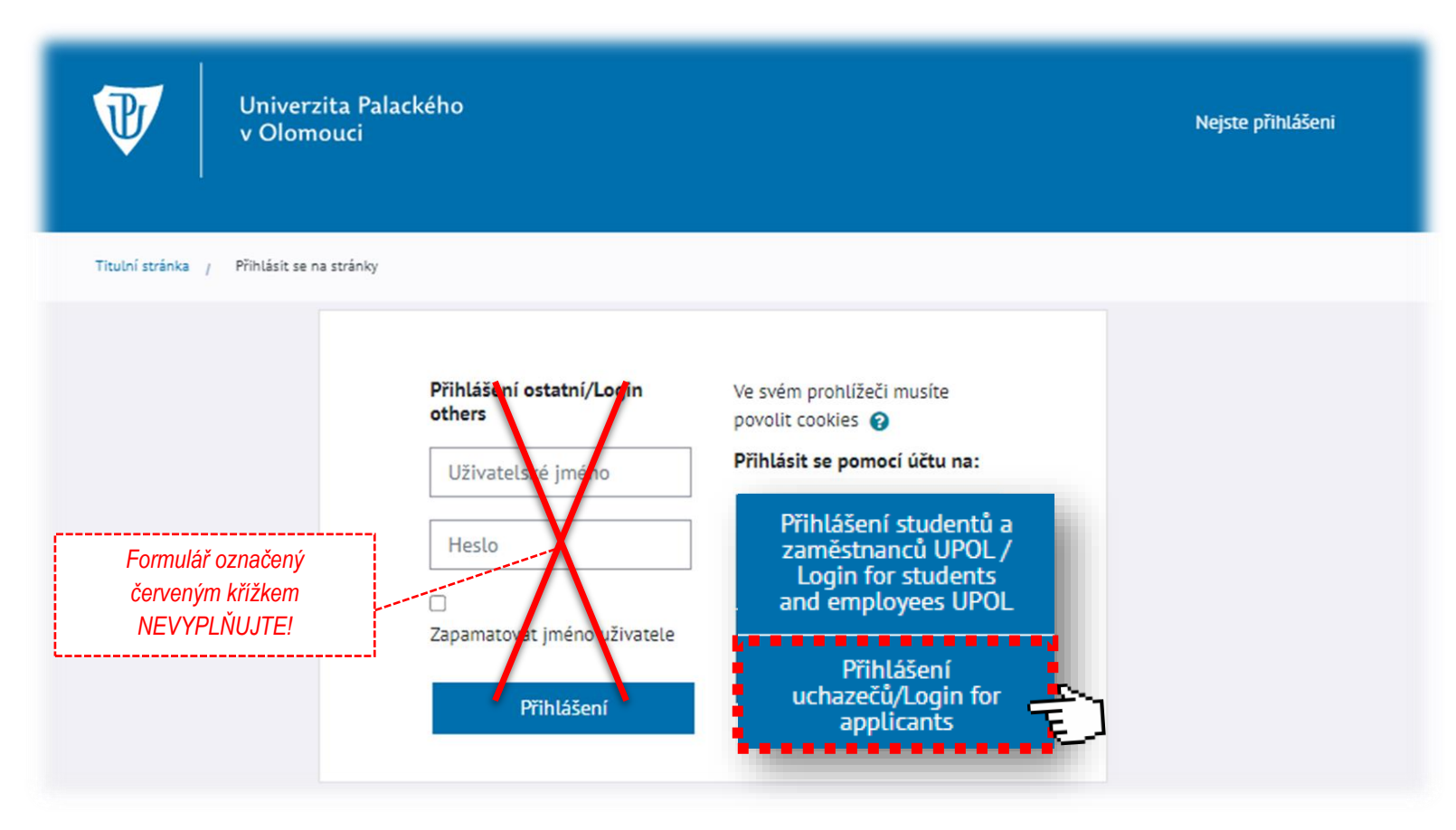

### Krok č. 2: VKLÁDÁNÍ PŘÍSTUPOVÝCH ÚDAJŮ

Na stránce následující vyplňte přihlašovací jméno (*e-mailovou adresu*) i heslo stejné jako v **Elektronické přihlášce UPOL** a vše potvrďte stiskem modrého tlačítka "*PŘIHLÁŠENÍ*".

- Alternativní způsoby přihlášení používejte pouze tehdy, pokud je používáte i pro vstup do Elektronické přihlášky (https://prihlaska.upol.cz/).
- Pokud své heslo zapomenete, můžete si o něj zažádat pomocí zeleného tlačítka "ZAPOMENUTÉ HESLO".

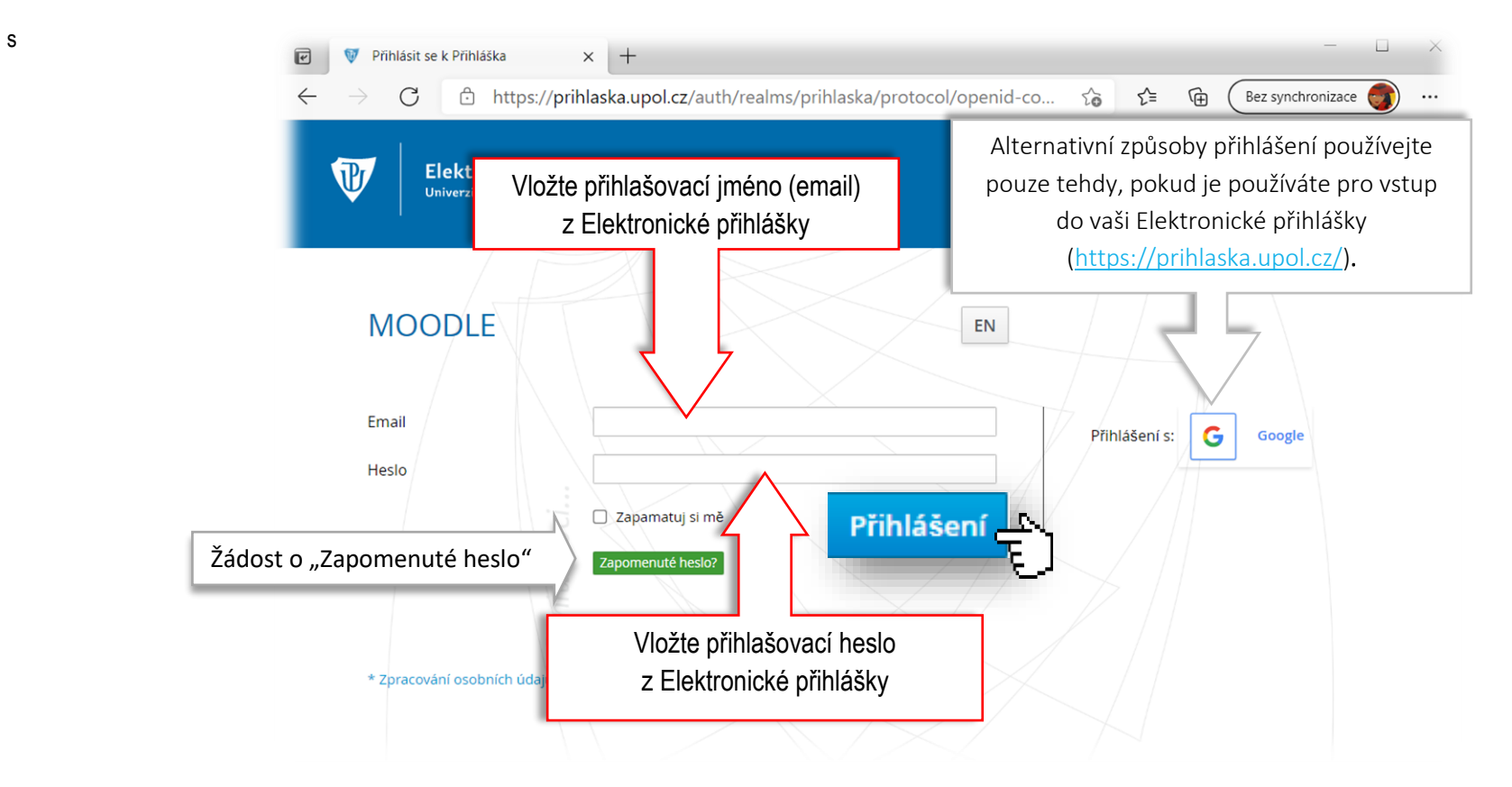

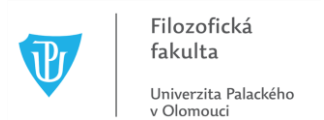

### Krok č. 2: DODATEK - ŽÁDOST O ZASLÁNÍ ZAPOMENUTÉHO HESLA

| Elektronická přihláška         Univerzita Palackého v Olomouci                                                                                                    | Elektronická přihláška<br>Univerzita Palackého v Olomouci                                                                                                    |
|----------------------------------------------------------------------------------------------------|----------------------------------------------------------------------------------------------------|
| Image: State of the state of the state of the | MOODLE<br>Pry obdržite e-mail s dalšími instrukcemi.<br>Email<br>Hesio<br>Zapamatuj si mě<br>Zopomenuté hesto?<br>* Zpracování osobních údajú                                                                                     |
| zde napiste registracni mail<br>« Zpět na přihlášení<br>2 Odeslat<br>* Zpracování osobních údajů                                                                                                    | <ol> <li>Stisk zeleného tlačítka Zapomenuté heslo?</li> <li>Uchazeč je požádán o vložení uživatelského jména (pro<br/>přihlášku e-mailovou adresu}.</li> <li>Uchazeč obdrží email s pokyny pro vytvoření nového hesla.</li> </ol> |

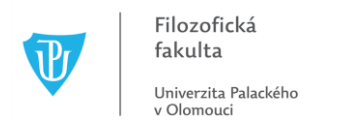

### Krok č. 3: VSTUP DO SYSTÉMU PRO ONLINE TESTOVÁNÍ

Po úspěšném vstupu do systému pro on-line testování, naleznete seznam pro Vás připravených testů v podobě interaktivních odkazů pod sekcí *"Ostatní kurzy*" na hlavní nástěnce. Aktuálně aktivní testy jsou označeny modrou barvou. Kliknutím myši na tyto odkazy budete přesměrování do prostředí Vašeho přijímacího testu. Pokud byste se v prostředí systému ztratili nebo bylo nezbytné do přijímacího testu opakovaně vstoupit, stačí kliknutím na ikonu domečku (vlevo v horizontálním menu - nahoře pod modrým pruhem záhlaví stránek) přejít na hlavní stránku testovacího prostředí a volbou názvu se do Vašeho přijímacího testu vrátit.

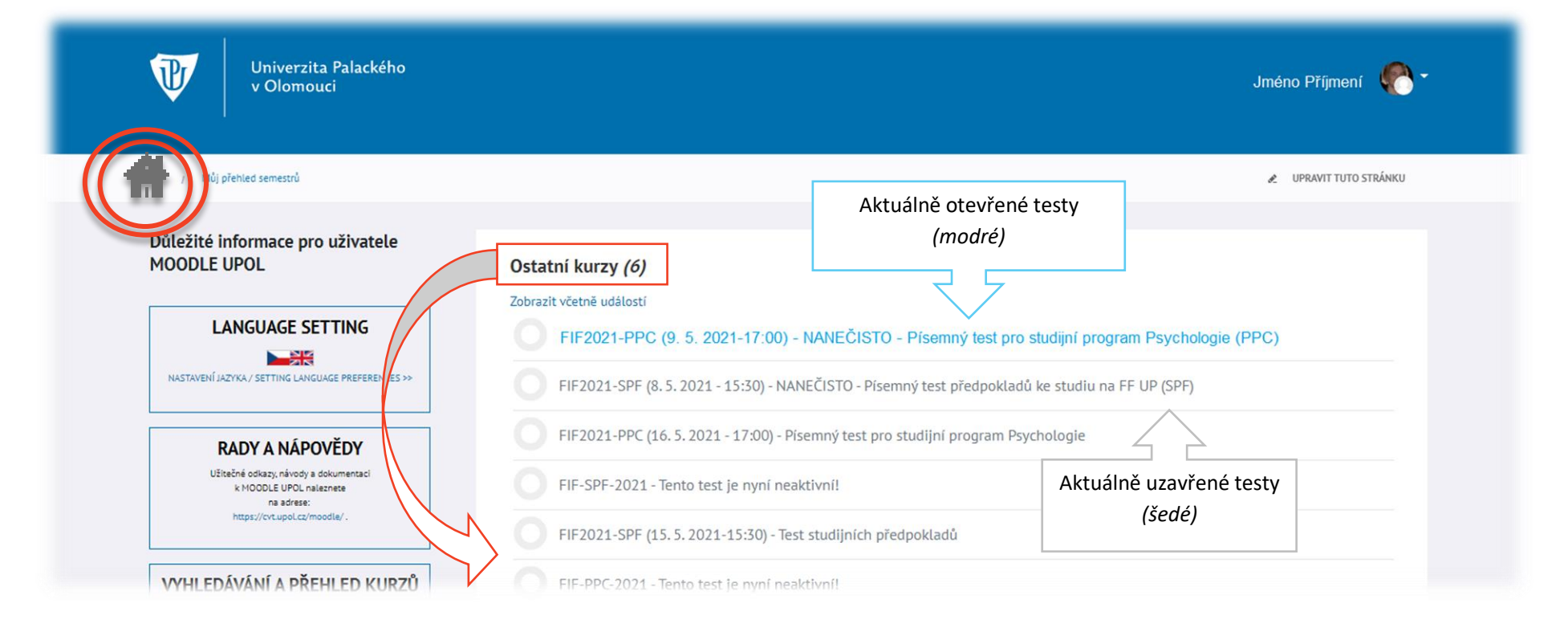